# 

# 明治安田収納ビジネスサービス株式会社(MBS)

## <u>請求情報管理ツール「口振くん」について</u>

#### ■口振くんについて

「口振くん」は、請求情報を確定し、振替結果を確認できるツールです。 「口振くん」をご利用いただくことにより、振替業務を簡単に行なえます。 当社専用サイトMBSマイページ(ご契約後から使用可能)から ご利用いただけます。また操作方法について詳細を記載しております 「口振くん操作マニュアル」も掲載しております。

| 1 現在, XXXX 年7月振音                              | (口座振替日:7月27日)の請求期間     | 中です。請求研             | 計は、7月1 | 8日 (火) の1 | 2:00まで可能 | となっており      | . ]<br>इ. <b>र.</b> ] |  |
|-----------------------------------------------|------------------------|---------------------|--------|-----------|----------|-------------|-----------------------|--|
|                                               | ※XXXX年7月振替の請           | 求情報は、 <del>また</del> | 確定されてま | らりません※    |          |             |                       |  |
| メニュー 委託者 顧客                                   | ファイル 顧客台帳<br>検索 請求金額登録 | 請求確定                | 請求明細   | 結果明細      | 履歷照会     | よくある<br>ご質問 | ご利用方法<br>(マニュアル       |  |
| お知らせ<br>3000000000000000000000000000000000000 | 現在表示できるお知らせがありま        | せん。                 |        |           |          |             | *                     |  |
| 導入                                            | 顧客管理                   |                     | 請      | ŧ         |          | 結果          |                       |  |
| 委託者情報設定                                       | 顧客ファイル                 |                     | 請求金額   | 道登録       |          | 結果明         | 細                     |  |
|                                               | 顧客台帳・検索                |                     | 請求     | 確定        |          | 服会          |                       |  |
|                                               |                        |                     | 請求問    | 明細        |          | 履歴緊         | 会                     |  |
|                                               |                        |                     |        |           |          |             |                       |  |

#### ■ 推奨ブラウザについて

最新バージョンを推奨しています。

推奨ブラウザは見直しを行ないますので、変更となる場合がございます。

Window Microsoft Edge / Firefox / Google Chrome

Macintosh Safari

なお、携帯電話、スマートフォン、タブレット端末からは

ご利用いただけませんのでご了承願います。

※推奨ブラウザ以外でご利用いただくと、画面内容が一部表示できない場合や、 正確に表示されない場合があります

#### ■作業の流れ

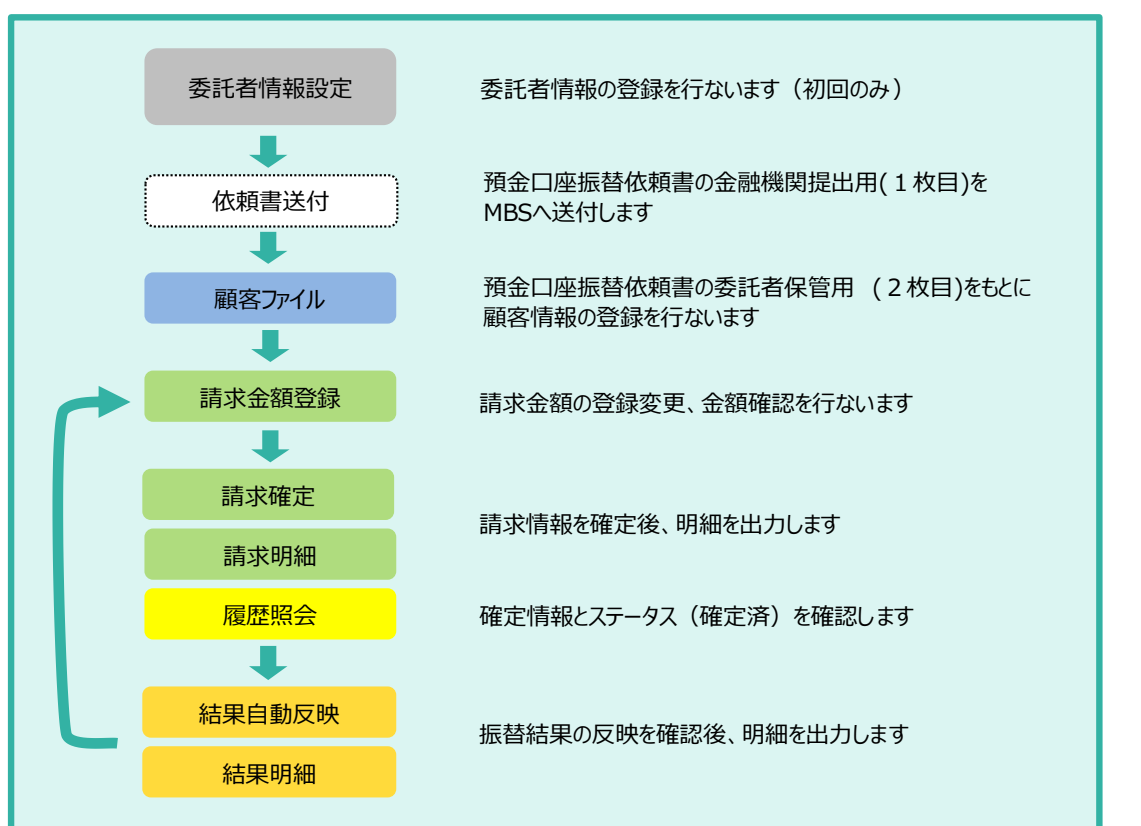

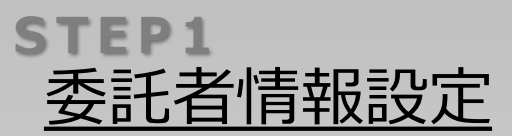

| Control (1999) - 455 (1997) - 455 (1997) - 455 (1                                                                                                    | <2x-F       | *75<br>102#-F #HT-<br>委託者情 | 。><br>999               | (注意確定)(スワード)    |
|----------------------------------------------------------------------------------------------------|-------------|----------------------------|-------------------------|-----------------|
| Control (1997年)、1997年)、日本日本、大学校会の「日本日本」では、日本日本、大学校会の「日本日本」     Control (1997年)、日本日本、大学校会の「日本日本」     Control (1997年)、日本日本、大学校会の「日本」     Control (1997年)、日本日本、大学校会の「日本」     Control (1997年)、日本日本、大学校会の「日本」     Control (1997年)、日本、大学校会の「日本」     Control (1997年)、日本、大学校会の「日本」     Control (1997年)、日本、大学校会の「日本」     Control (1997年)、日本、大学校会の「日本」     Control (1997年)、日本、大学校会の「日本」     Control (1997年)、日本、大学校会の「日本」     Control (1997年)、日本、大学校会の「日本」     Control (1997年)     Control (1997年)、日本、大学校会の「日本」     Control (1997年)、日本、大学校会の「日本」     Control (1997年)、日本、大学校会の     Control (1997年)、日本、大学校会の     Control (1997年)     Control (1997年)     Control (19                                                                                                    | 42m-F       | オプシ<br>エクスポート 所行デー         | 5><br>2544 (1864) (2003 | 22 高永徳2/(スワード)  |
| 28. XXX8077659 (196540) - 732201 (小田田田中下中、日本田中二、75682 (196252) - 7567377)<br>XXX80777659 (196750) - 456704 (196764) - 456742 (196756) - 45674<br>XXX8077767 (197755) - 456745 (197755) - 45674 (197755) - 45674<br>200 (197755) - 45674 (197755) - 45674 (197755) - 4575755 (197755) - 4567555 (197755) - 45675555 (197755) - 4567555 (1975                                                                                                    | インボート       | オブシ<br>エクスポート 移行デー         | 8><br>夕梦儀   □降日納続  次現録  | 思 前永備定パスワード     |
| ER, XXX6977659 (196590) - 455900 - 75592 (19659) - 75592 (19629) - 75592 (19629) - 7559 (19629) - 7559 (19629) - 7559 (19629) - 7559 (                                                                                                    |             | オプシ                        | =>                      |                 |
| 日本 XXX4077659 (195420) - 755720) - 75572757 - 155727 - 7552757 - 15528 - 7557275 - 157727 - 157727 - 1577                                                                                                    |             |                            |                         |                 |
| ER, XXX2577655 (1965年10) - 4551101 - 7515101 - 4515101 - 4515203 - 75152 - 75152 - 751                                                                                                    |             |                            | Acknow                  | RHMA            |
| ER, XXXX0179656 (1965410) - 45541011 - 55454101 - 4545420 - 554520 - 5545200 - 5545200 - 5545200 - 554500 - 554500 - 554500 - 554500 - 554500 - 554500 - 554500 - 554500 - 554500 - 554500 - 554500 - 554500 - 554500 - 554500 - 554500 - 554500 - 554500 - 554500 - 554500 - 554500 - 554500 - 554500 - 554500 - 554500 - 554500 - 554500 - 554500 - 554500 - 554500 - 5545                                                                                                    |             | Marchie - Hok              | 3A-RACT                 | MA              |
| RAT, XXXX6977656 (1054490) 792001 (中部日前日下す、1945年10) 1945年100 (日本1945年17日)<br>XXX69777657 (日本日本1945年17日)<br>XXX69777657 (日本日本1945年17日)<br>A1117 (日本日本1945年17日)<br>XXX69777677 (日本日本1945年17日)<br>XXX69777677 (日本日本1947年17日)<br>XXX69777677 (日本日本1947年17日)<br>XXX69777777 (日本日本1947年17日)<br>XXX69777777 (日本日本1947年17日)<br>XXX69777777 (日本日本1947年17日)<br>XXX697777777 (日本日本1947年17日)<br>XXX697777777777777777777777777777777                                                                                                    | 素化合情解放定     | 職者ファイル                     | MF1620                  | 和平的地            |
| ВЕ, XXX6979656 (126490): 793201) «ВЕКИНТ-Т, ИЗИЛИ 2010-202007-121629-3 ТКУЗТ.)<br>XXX697792670 (12670): 12670 (12670): 12670 (12670): 12670<br>2010 (12670): 12670 (12670): 12670 (12670): 12670<br>2010 (12670): 12670 (12670): 12670<br>2010 (12670): 12670<br>2010 (12670): 12670<br>2010 (126700): 126700<br>2010 (126700): 12670<br>2010 (126700): | 唐入          | 關於按理                       | 請求                      | 1272            |
| 80.5         005.2010         005.000.0010         005.000.0010         005.000.0010         005.000.0010         005.000.0010         005.000.0010         005.000.0010         005.000.0010         005.000.0010         005.000.0010         005.000.0010         005.000.0010         005.000.0010         005.000.0010         005.000.0010         005.000.0010         005.000.0010         005.000.0010         005.000.0010         005.000.0010         005.000.0010         005.000.0010         005.000.0010         005.000.0010         005.000.0010         005.000.0010         005.000.0010         005.000.0010         005.000.0010         005.000.0010         005.000.0010         005.000.0010         005.000.0010         005.000.0010         005.000.0010         005.000.0010         005.000.0010         005.000.0010         005.000.0010         005.000.0010         005.000.0010         005.000.0010         005.000.0010         005.000.0010         005.000.0010         005.000.0010         005.000.0010         005.000.0010         005.000.0010         005.000.0010         005.000.0010         005.000.0010         005.000.0010         005.000.0010         005.000.0010         005.000.0010         005.000.0010         005.000.0010         005.000.0010         005.000.0010         005.000.0010         005.000.0010         005.000.0010         005.000.0010         005.000.0010         005.000.0010                                                                                                    | )           |                            |                         |                 |
| 88, XXX897689 (XB640) 73220) (487680577, 45874, 75880) (4952527, 587577)<br>XXXX8977620) (48768057, 458763, 45872, 45872, 4                                                                                                    | お知らせ        | No. 2                      |                         |                 |
| 現在、XXXX年7月6日(19年6日日)の頃をお除ってす、東京後市は、7月18日(80)の1200日で司たとなっております。<br>おXXXX年7月6日50歳目前184,87年度とれておりませんの<br>を込む<br>を込む<br>第二日日の日                                                                                                    | - attor wa. | 17-17- HER AREBON ARE      | 12 JANGU 1946B A        | 2900 (7117)     |
| 現在,XXXX年7月毎日(日毎年時日:7月27日)の数年が約5574、数年後954、7月18日(外)の12:00まで可能となっております。                                                                                                    | 858         | ※XXX年7月振行の構実情報は<br>解告日報    | 、多た確定されておりません水          |                 |
|                                                                                                    |             | (日澤美麗日:7月27日) の間学校的中です。    | 新年後では、7月18日(外)の12:00    | areateustevira. |

依頼書送付

顧客ファイル

請求金額登録

請求確定

請求明細

履歴照会

結果自動反映

結果明細

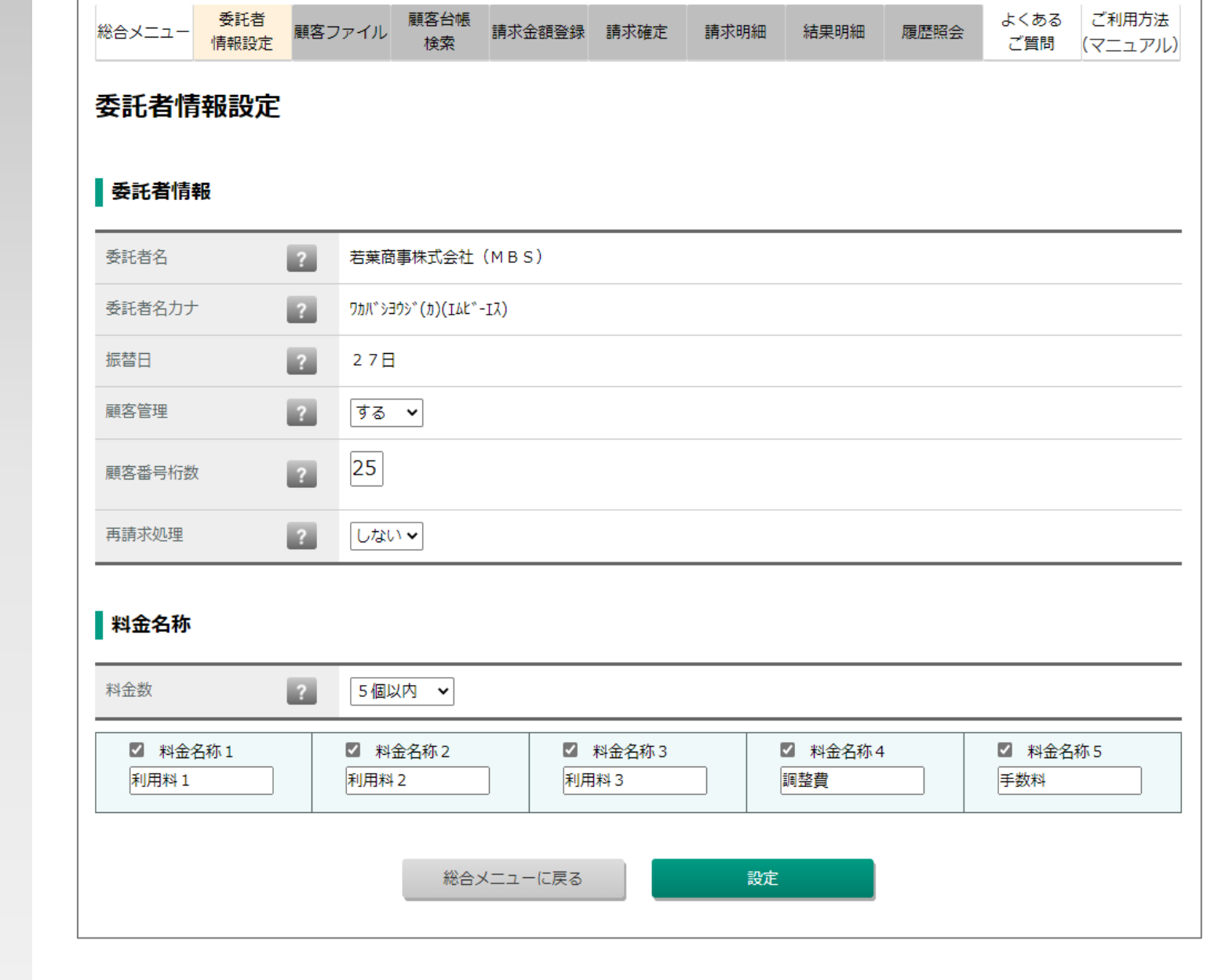

### 「口振くん」での委託者情報や、料金名称等の管理内容を設定します

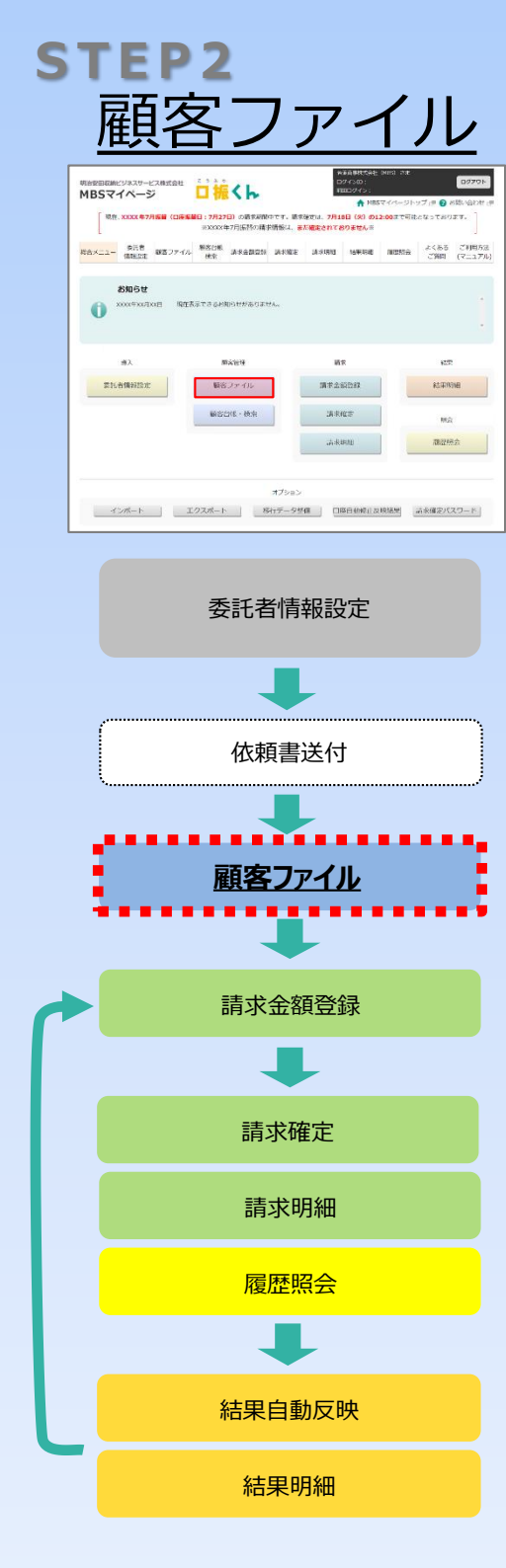

## 預金口座振替依頼書の控えをもとに、顧客の口座情報を登録します

|              |                                                            | 紙 行<br>信用植物                                         | ·信用金車 · 分)<br>- 員 協・道                       | <b>東金車</b><br>1.13                                                      | ₩ +                                 |                         |                                    |               | 記入日(                             | 5層)              |                | 年 月                | B            |
|--------------|------------------------------------------------------------|-----------------------------------------------------|---------------------------------------------|-------------------------------------------------------------------------|-------------------------------------|-------------------------|------------------------------------|---------------|----------------------------------|------------------|----------------|--------------------|--------------|
|              | 収納代行会社                                                     | 名明治安日                                               | 日収納ビジネフ                                     | スサービ                                                                    | ス株式会社                               | (MBS)                   |                                    |               |                                  |                  |                |                    |              |
| 1            | 連用振管年月日<br>新訂用体名                                           |                                                     |                                             | •                                                                       | 受托                                  | 홍말号                     |                                    |               |                                  |                  |                |                    |              |
| U            | (客番号(左づめ)                                                  |                                                     |                                             |                                                                         |                                     |                         |                                    |               |                                  |                  |                |                    |              |
| T            | 2項目は、預・                                                    | ※振管<br>貯金通帳等をご?                                     | (払込)日は、<br>崔認のうえ正                           | 、12日3<br>E確(ここ                                                          | または27日<br>記入くだ                      | 1(当日カ<br>さい             | 休業日                                | 目の場合          | 5は翌宮東<br>(55940                  | (日)<br>[2075-04] |                |                    |              |
|              | _                                                          | 8<br>(17)                                           | 行·芳勒金庫<br>主章·信用植台                           |                                                                         | *                                   | 3 209                   | 894                                | 3464          | 9 98<br>98 1                     | 12.0<br>11.7     | 2              | <b>97 (8:54) 7</b> | <b>1</b> 0   |
|              | ă                                                          |                                                     | <u>2</u> .3                                 | •                                                                       | 18 3 - F                            | NP/83                   | 13-F                               | z+(12)        |                                  | Rese.)           | ••             | 使うめて肥入             |              |
|              |                                                            | ゆうちよ銀行                                              | 0145-5                                      | 1                                                                       | 6 6                                 | 3                       | 0                                  | 1             | 0                                | ×                | 23408          |                    | _ <b>1</b> _ |
|              | ¥                                                          | 預金者名                                                |                                             |                                                                         |                                     |                         |                                    |               |                                  | Ī                |                |                    | -            |
| $\mathbb{N}$ |                                                            | ***                                                 |                                             |                                                                         |                                     |                         |                                    |               |                                  |                  | 0              |                    | -4           |
| Ľ            |                                                            |                                                     | (歳人長の情音                                     | 12.2059                                                                 | 15 110                              | - K <b>R*</b> 6         | CRA.                               | (だきい)         | )                                | 94 2)            |                |                    |              |
|              | 6                                                          | <i>ħ</i> <del>7</del>                               |                                             |                                                                         |                                     |                         |                                    |               |                                  |                  |                |                    |              |
| 1            |                                                            | 漢字                                                  |                                             |                                                                         |                                     |                         |                                    |               |                                  |                  |                |                    |              |
|              |                                                            | 1899年<br>は、時次安日214ビ                                 | ジネスサービス                                     | (<br>                                                                   | )                                   |                         |                                    | 不備。           |                                  |                  |                | 5.7                | e<br>Hin     |
| 2 million 2  | 金融協関へお願い)<br>行された場合、記<br>行けて明治要要な<br>ださい。<br>F135-6385 東京都 | この預会口室接替<br>飲事項に不確があり<br>納ビジネスサービス<br>江東区東得2-2-20 1 | 他期書・自動低<br>ましたら、考知<br>株式会社(相S)<br>(陽駅前ビル10) | 2<br>(1)<br>(1)<br>(1)<br>(1)<br>(1)<br>(1)<br>(1)<br>(1)<br>(1)<br>(1) | a∎a<br>ICOm<br>Zele                 |                         | の小の日本                              |               | 5 01000<br>6 00000<br>7 000<br>8 | ]                | a <b>t</b> ile |                    |              |
| <b>R</b> F & | 社の個人情報の利<br>の範囲内で取扱い<br>お、当社の個人情                           | 用目的は、口座勝筆<br>まず。<br>時保護方針は、ホー.                      | による料金等の<br>ムページ (https                      | <b>個人</b><br>(集全代行<br>5://www.m                                         | 、情報の取加<br>9 - 文払業務<br>mbskk, co. jp | 触りについ<br>とこれにけ<br>小をご覧り | <b>いて</b><br>注 <b>帯開連</b><br>(ださい) | するーロ<br>明治    | (2)<br>9                         |                  |                | eett (#85)<br>H000 | 601          |
|              |                                                            |                                                     |                                             |                                                                         |                                     |                         |                                    |               |                                  |                  |                |                    |              |
| 情でで          | 報は<br>管理                                                   | ま (顧                                                | 客に                                          |                                                                         | イノ<br>XCG                           | ν]<br>el]               | よ フ                                | り<br>マイ<br>まっ | 登録<br>つい<br>す。                   | 禄<br>より          | す<br>)         | 2(3                | か、           |

| 総合メニュー<br>債報設定<br>顧客ファイル                                     |                                                                                              |  |  |  |  |  |  |  |  |  |  |
|--------------------------------------------------------------|----------------------------------------------------------------------------------------------|--|--|--|--|--|--|--|--|--|--|
| 顧客番号を入力後、「Tab」キーを<br><b>基本情報</b>                             | 押すか入力機外をクリックすると他の項目の入力が可能となります。<br>国走コード: 0000000002                                         |  |  |  |  |  |  |  |  |  |  |
| 殿宮番号                                                         | 000000202 (半角25倍以内)                                                                          |  |  |  |  |  |  |  |  |  |  |
| ☑ 新願客番号                                                      | 新顧客器号         0000000002         (半角25桁以内)           客さま名         石葉 花子         (金角または半角15桁) |  |  |  |  |  |  |  |  |  |  |
| お客さま名                                                        |                                                                                              |  |  |  |  |  |  |  |  |  |  |
| お客さま名力ナ                                                      | 高さ歩名カナ フカバ パゴ (半角30倍)                                                                        |  |  |  |  |  |  |  |  |  |  |
| 高端年月 2 解始 2022/06 ~ 秋丁 9999/99 (半角)<br>(例:2020/06 ~ 9999/99) |                                                                                              |  |  |  |  |  |  |  |  |  |  |
| 口座情報                                                         |                                                                                              |  |  |  |  |  |  |  |  |  |  |
| 金融機関 全融機関検索                                                  | 金融編発番号 0077 (半角4行) 金融編録名: わかば銀行                                                              |  |  |  |  |  |  |  |  |  |  |
| ?                                                            | 店舗番号 001 (半角3桁) 点账名 : 本店                                                                     |  |  |  |  |  |  |  |  |  |  |
| 預金種目                                                         | 1:普通•祀合 👻                                                                                    |  |  |  |  |  |  |  |  |  |  |
| □座番号 ?                                                       | 空雪号 2 0000002 (半角7符) ゆうちょ當行の入力方法▲                                                            |  |  |  |  |  |  |  |  |  |  |
| 口座名義人                                                        | J座名義人 20 20パ* ルナコ (半角30倍)                                                                    |  |  |  |  |  |  |  |  |  |  |
| 新規コード                                                        | 1:新規 または 口屋変更 ✔                                                                              |  |  |  |  |  |  |  |  |  |  |
| 任意項目                                                         |                                                                                              |  |  |  |  |  |  |  |  |  |  |
| 郵便番号                                                         | (半角8桁)                                                                                       |  |  |  |  |  |  |  |  |  |  |
| 住所                                                           | (金角または半角15桁)           (金角または半角15桁)                                                          |  |  |  |  |  |  |  |  |  |  |
| 電話番号                                                         | 03-5800-xxxxx (半角13衍)                                                                        |  |  |  |  |  |  |  |  |  |  |
| 備考                                                           | (全角または半角1512)                                                                                |  |  |  |  |  |  |  |  |  |  |
|                                                              | 更新日:2022年07月04日                                                                              |  |  |  |  |  |  |  |  |  |  |
|                                                              | 変更 クリア 崩除<br>戻る                                                                              |  |  |  |  |  |  |  |  |  |  |

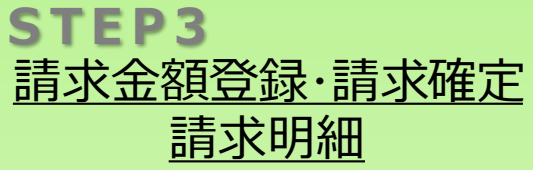

#### 07791-和会会国の新ビジネスサービス和式会社 201612 0 xxxxxxxxx RARECELENGUEDUEL. -100 WOCH:W 10.1 @1024993039 単次ファイル 同求全部保守 MIZABAR 建于的常 Nº0 17:4330 WESSER #79=5 インポート エクスポート 務行データ移転 口降日後継丁以秋福県 法水和なバスワード 委託者情報設定

依頼書送付

顧客ファイル

請求金額登録

請求確定

請求明細

履歴照会

結果自動反映

結果明細

確認

## 請求金額の登録を行ない確認後、請求確定をします

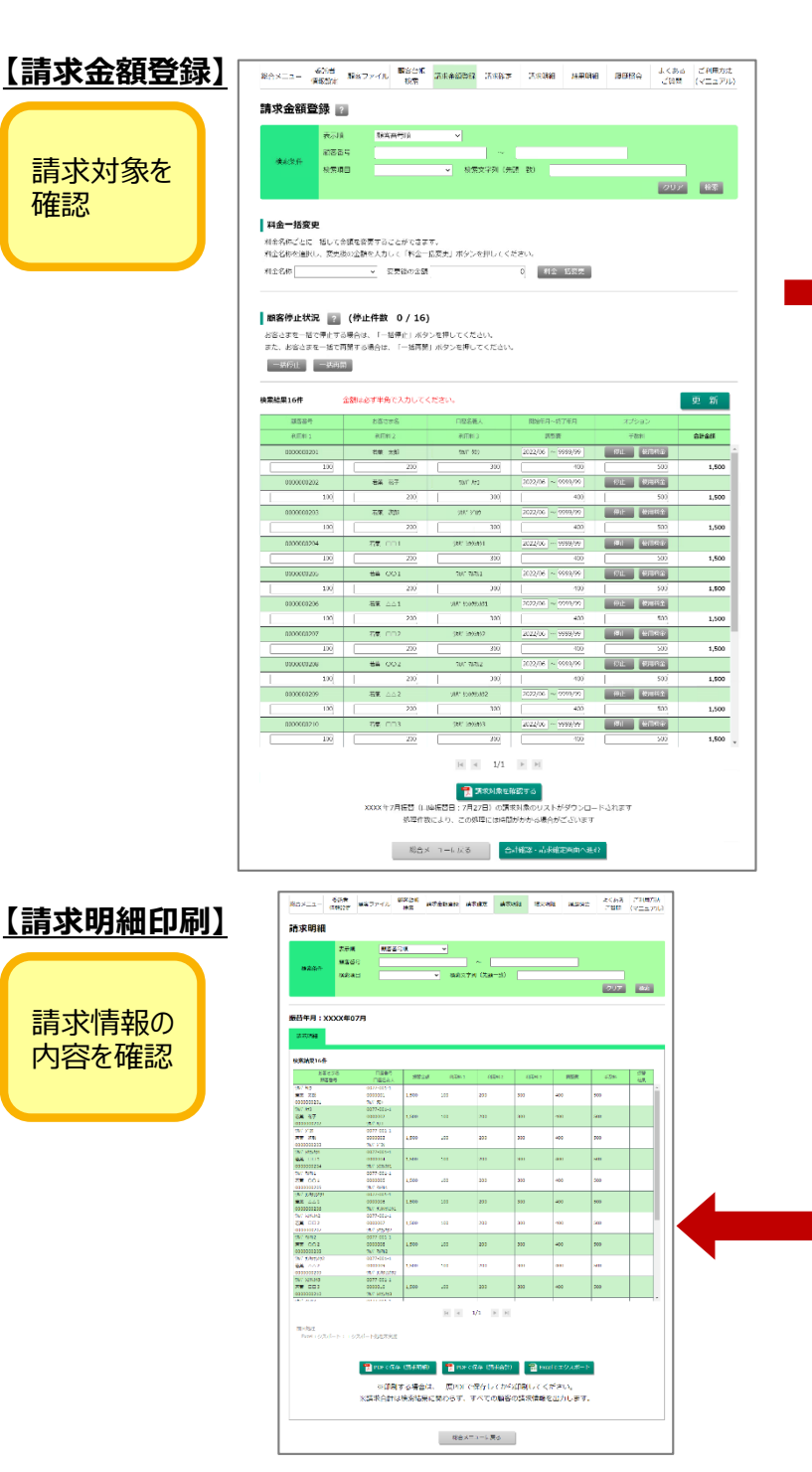

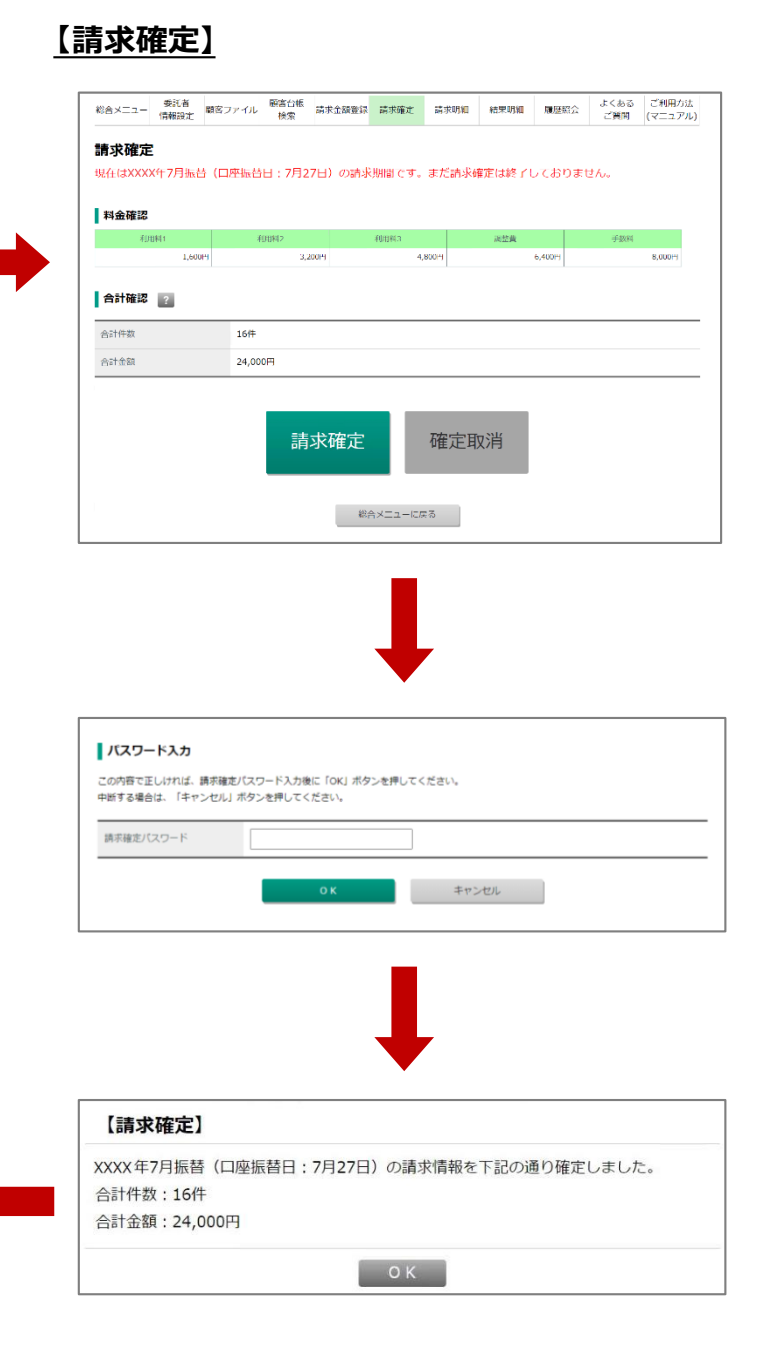

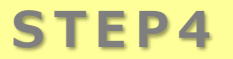

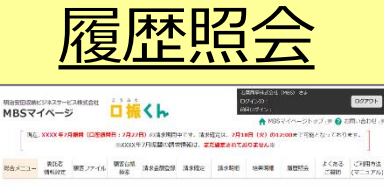

00791-

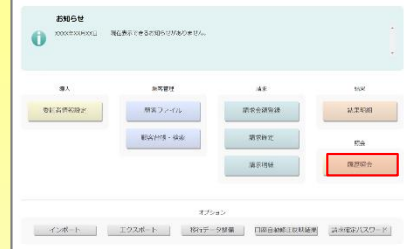

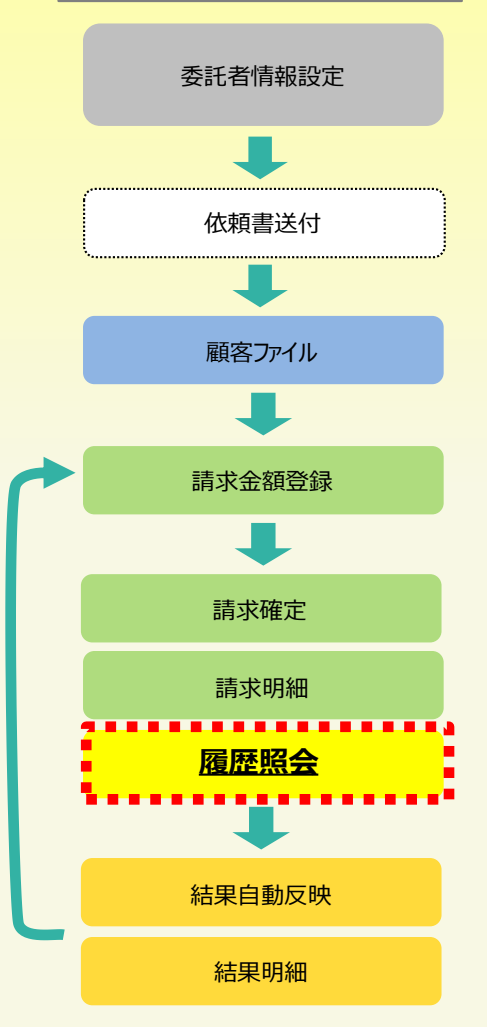

## 直近12回分(最長3年間)の確定情報や請求明細・結果明細を確認できます ※振替がなかった年月は表示されません

#### 【履歴照会画面】

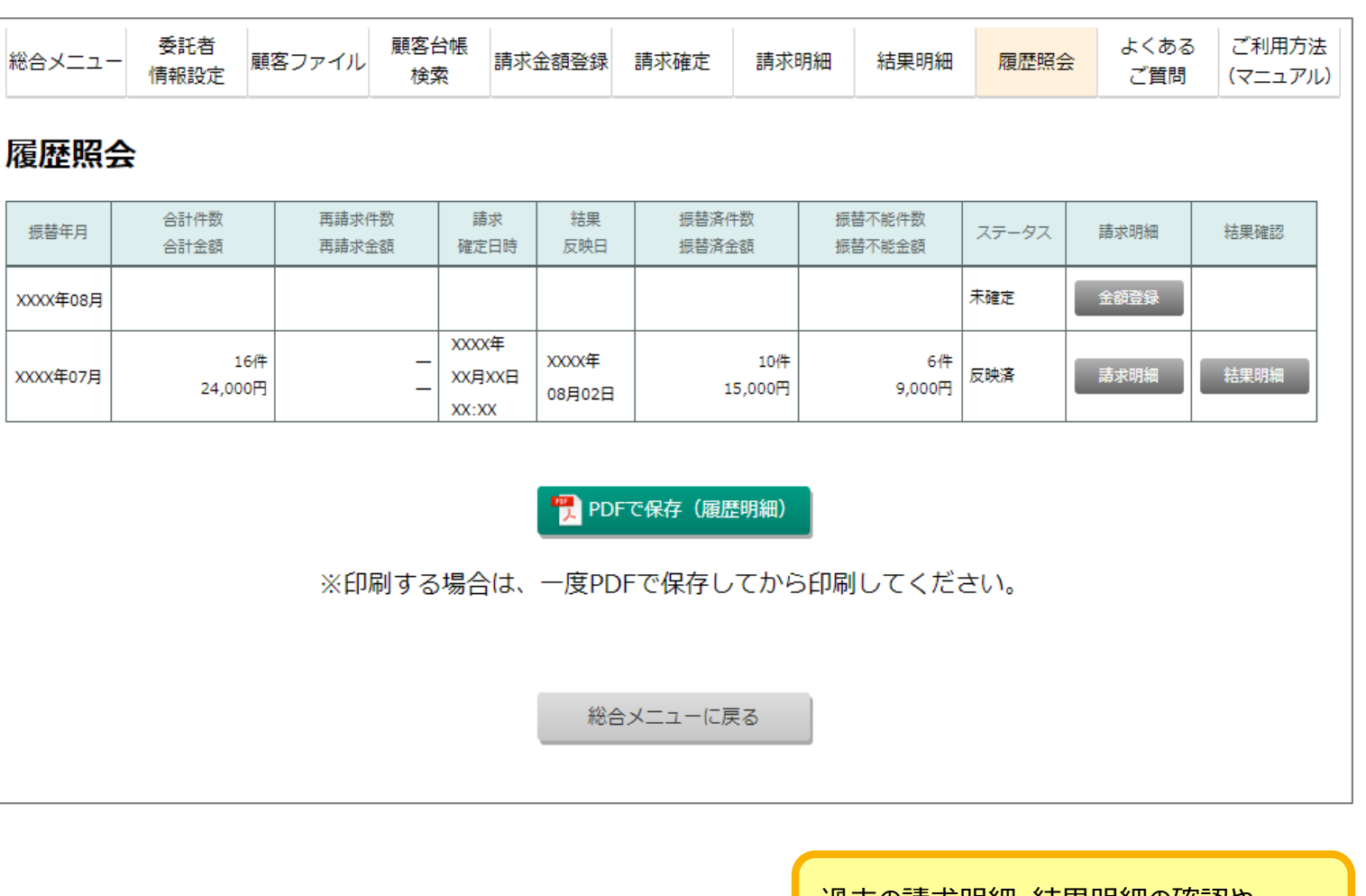

過去の請求明細・結果明細の確認や 履歴明細をPDFで保存できます

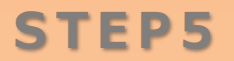

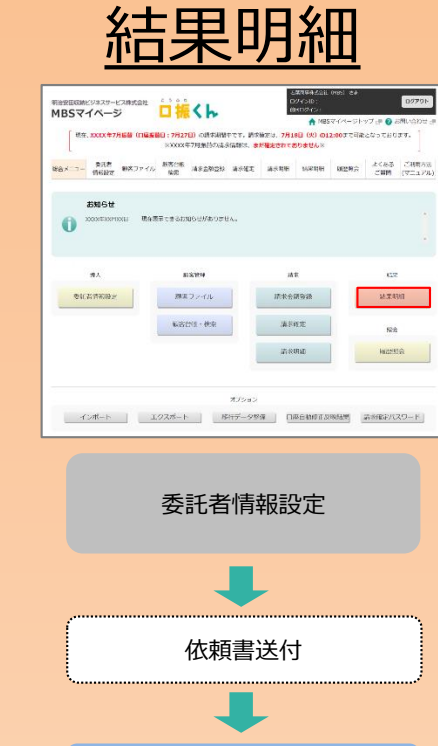

顧客ファイル

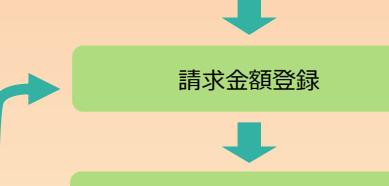

請求確定 請求明細 履歴照会

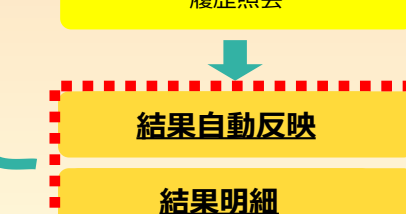

......

## 振替日4営業日後の結果反映日に自動で結果情報が反映されます 必要に応じて、保存、エクスポート等ご対応ください

#### 【結果明細印刷】

|    | 結果明                | 細/振                    | 替結果                      |               |                                                                               | 振替年<br>委託                | 月: 2022/06<br>者: | 5              | 若葉商事物                   | k式会社(MBS)                                                  |        |                             |
|----|--------------------|------------------------|--------------------------|---------------|-------------------------------------------------------------------------------|--------------------------|------------------|----------------|-------------------------|------------------------------------------------------------|--------|-----------------------------|
| lo | 口座番号               | 口座名義人                  | 固定コード                    | 振替金額          | 利用料1                                                                          | 利用料2                     | 利用料3             | 調整費            | 手数料                     | 顧客番号                                                       | お客さま名  | 振替結果                        |
| 1  | 0077-001-1-0000001 | קלע <sup>ג</sup> אַרַל | 0000000001               | 1,500         | 100                                                                           | 200                      | 300              | 400            | 500                     | 000000201                                                  | 若葉 太郎  | 0                           |
| 2  | 0077-001-1-0000002 | ワカハ ハナコ                | 0000000002               | 1,500         | 100                                                                           | 200                      | 300              | 400            | 500                     | 000000202                                                  | 若葉 花子  | 1 資金不足                      |
| 3  | 0077-001-1-0000003 | ワカハ゛ シ゛ロウ              | 000000003                | 1,500         | 100                                                                           | 200                      | 300              | 400            | 500                     | 000000203                                                  | 若葉 次郎  | 2 取引なし                      |
| 4  | 0077-001-1-0000004 | ワカハ゛シカクシカク1            | 000000004                | 1,500         | 100                                                                           | 200                      | 300              | 400            | 500                     | 000000204                                                  | 若葉 □□1 | 3 預金者都合停山                   |
| 5  | 0077-001-1-0000005 | ワカハ゛マルマル1              | 0000000005               | 1,500         | 100                                                                           | 200                      | 300              | 400            | 500                     | 000000205                                                  | 若葉 ○○1 | 4 依頼書なし                     |
| 6  | 0077-001-1-0000006 | ワカハ゛ サンカクサンカ           | /1 000000006             | 1,500         | 100                                                                           | 200                      | 300              | 400            | 500                     | 000000206                                                  | 若葉 △△1 | 8 委託者都合停山                   |
| 7  | 0077-001-1-0000007 | ワカハ゛ シカクシカク2           | 000000007                | 1,500         | 100                                                                           | 200                      | 300              | 400            | 500                     | 000000207                                                  | 若葉 □□2 | 9 その他                       |
| 8  | 0077-001-1-0000008 | ワカハ゛マルマル2              | 000000008                | 1,500         | 100                                                                           | 200                      | 300              | 400            | 500                     | 000000208                                                  | 若葉 〇〇2 | 0                           |
| 9  | 0077-001-1-0000009 | ワカハ゛ サンカクサンカ           | /2 000000009             | 1,500         | 100                                                                           | 200                      | 300              | 400            | 500                     | 000000209                                                  | 若葉 △△2 | 0                           |
| 10 | 0077-001-1-0000010 | ワカハ゜シカクシカク3            | 000000010                | 1,500         | 100                                                                           | 200                      | 300              | 400            | 500                     | 000000210                                                  | 若葉 □□3 | 0                           |
| 11 | 0077-001-1-0000011 | ワカハ゜マルマル3              | 000000011                | 1,500         | 100                                                                           | 200                      | 300              | 400            | 500                     | 000000211                                                  | 若葉 ○○3 | 0                           |
| 12 | 0077-001-1-0000012 | ワカハ゜ サンカクサンカ           | /3 000000012             | 1,500         | 100                                                                           | 200                      | 300              | 400            | 500                     | 000000212                                                  | 若葉 △△3 | 0                           |
| 13 | 0077-001-1-0000013 | ワカハ゛ シカクシカク4           | 000000013                | 1,500         | 100                                                                           | 200                      | 300              | 400            | 500                     | 000000213                                                  | 若葉 □□4 | 0                           |
| 14 | 0077-001-1-0000014 | ワカハ゛マルマル4              | 000000014                | 1,500         | 100                                                                           | 200                      | 300              | 400            | 500                     | 000000214                                                  | 若葉 〇〇4 | 0                           |
| 15 | 0077-001-1-0000015 | ワカハ゛ サンカクサンカ           | 74 000000015             | 1,500         | 100                                                                           | 200                      | 300              | 400            | 500                     | 000000215                                                  | 若葉 △△4 | 0                           |
| 16 | 0077-001-1-0000016 | ワカハ゛シカクシカク5            | 000000016                | 1,500         | 100                                                                           | 200                      | 300              | 400            | 500                     | 000000216                                                  | 若葉 □□5 | 0                           |
|    | 振替済件数<br>振替済金額     |                        | 10 件<br>15,000 円         | : 米<br>分<br>分 | ▶ 利用料<br>▲ 利用料<br>利用料                                                         | \$\<br>1<br>\$\2<br>\$\3 |                  | 1,<br>2,<br>3, | 000 円<br>000 円<br>000 円 | 料 利用料1<br>金 利用料2<br>別 利用料3                                 |        | 600 円<br>1,200 円<br>1,800 円 |
|    | 振替不能件数<br>振替不能金額   |                        | 6件<br>9,000円             |               | □<br>十<br>調整<br>3<br>3<br>3<br>3<br>3<br>3<br>3<br>3<br>3<br>3<br>3<br>3<br>3 | <b>豊</b>                 |                  | 4,<br>5,       | 000 円<br>000 円          | 品<br>調整費<br>(<br>新<br>新<br>新<br>新<br>新<br>新<br>新<br>教<br>料 |        | 2,400 円<br>3,000 円          |
|    | 合計件数<br>合計金額       |                        | 16 件<br>2 <b>4,000</b> 円 |               | 2                                                                             |                          |                  |                |                         | -能)                                                        |        |                             |

#### 2022年08月25日12:01:20

1ページ